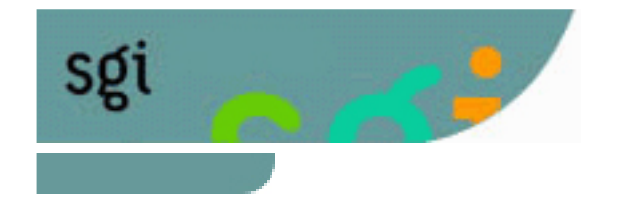

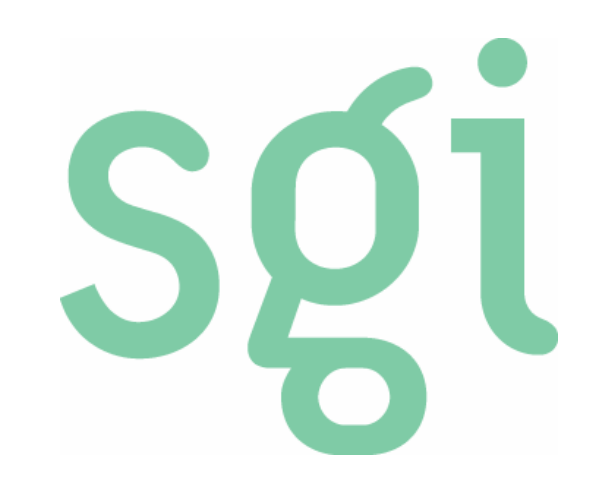

## Contents Auto Creator(CAC) 簡易操作マニュアル

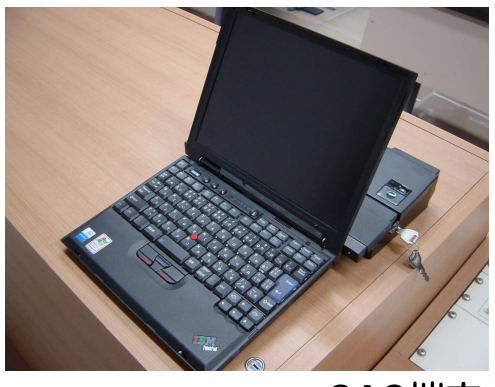

CAC端末

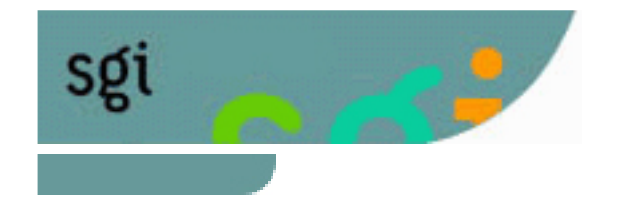

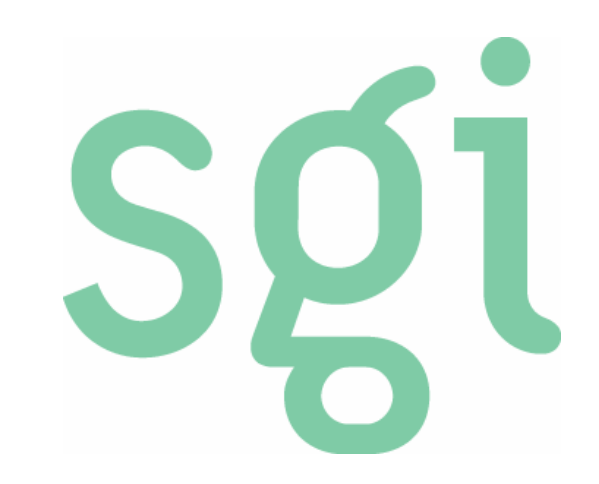

### システムのセットアップ -講義の開始の準備-

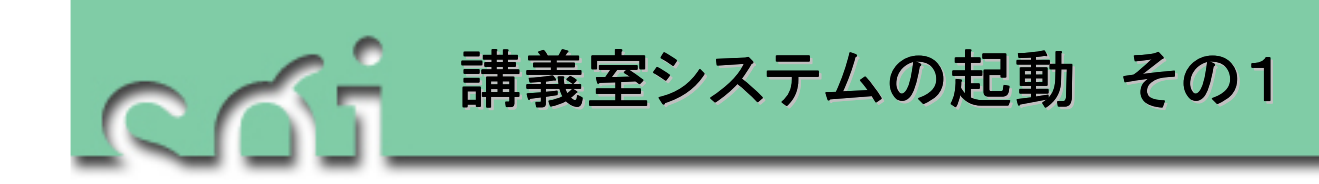

- ※ CACを利用するためには、あらかじめSCS遠隔講 義室のシステムを起動しておく必要があります。 (詳しくは、遠隔講義システム利用マニュアルを ご覧ください。)
- 1. システム起動用の電源キーを差込み、「映像音 声ON」もしくは「映像音声・遠隔ON」の位置 に回します。
- 教師用PC(教卓向かって右側のPC)の電源を 入れます。
- 3. 起動したPCで授業形態に合わせて「単独」また は「遠隔講義」ボタンを押してから、「実行」 ボタンを押します。

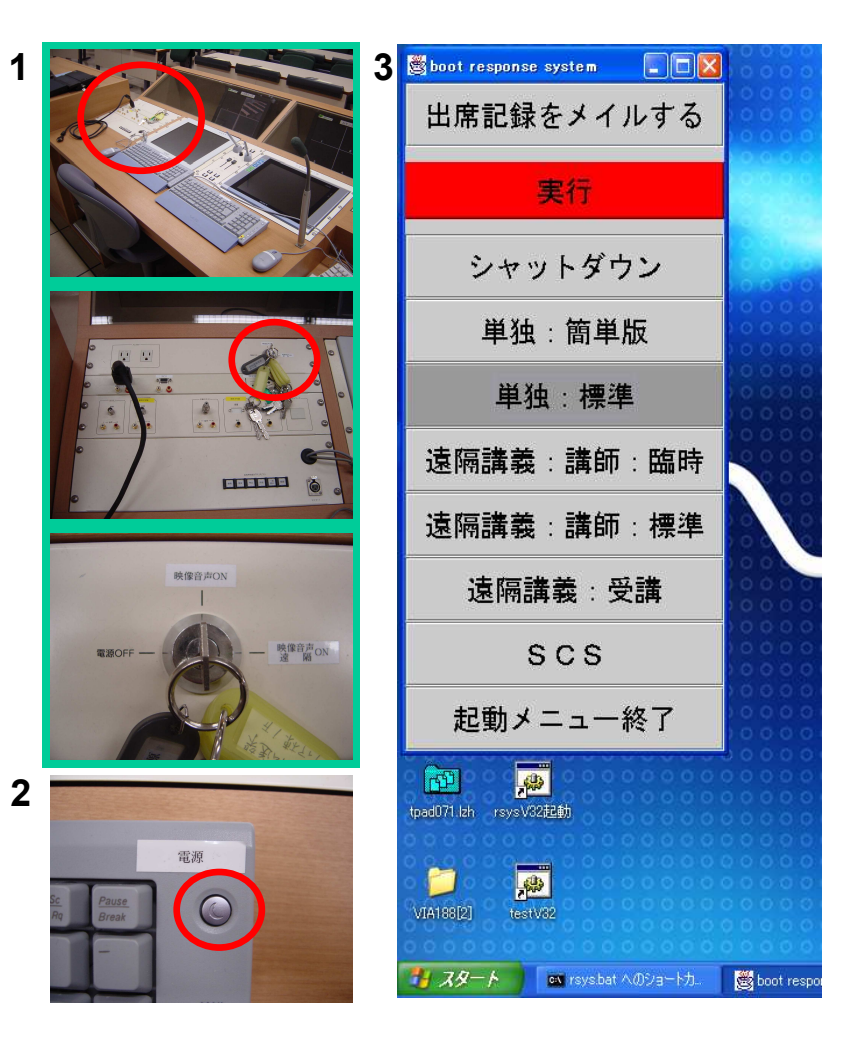

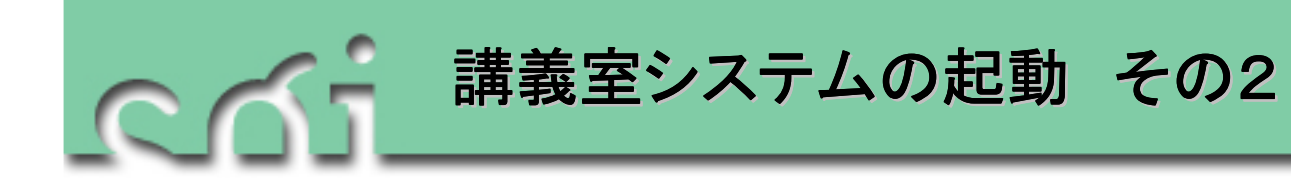

- 「黒板右」の位置(写真の位置)にCAC端末 を置きます。
- 教卓パネルから、電源ケーブル、ディスプレイ ケーブル、映像ケーブル、音声ケーブルをそれ ぞれの端子から接続します。
- 3. CAC端末の電源ボタンを押し、起動します。

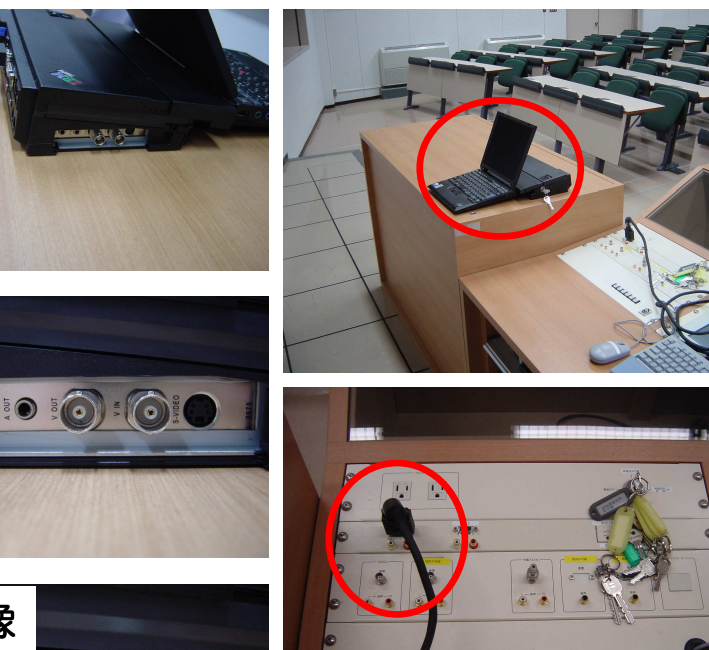

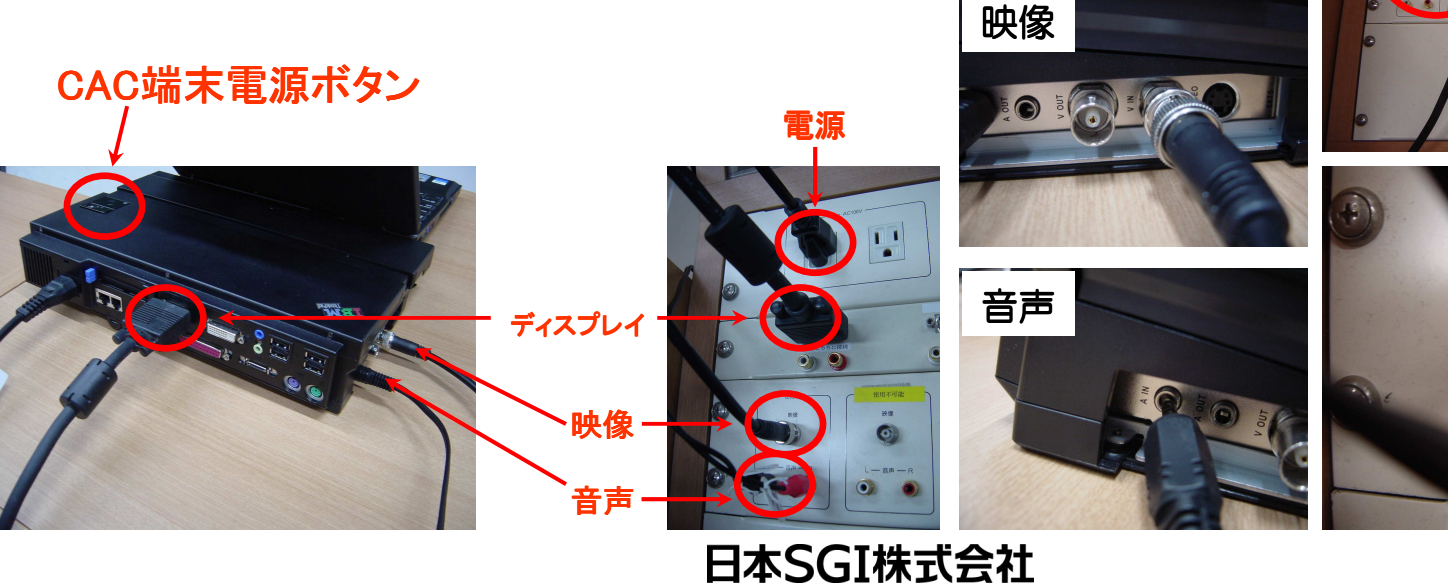

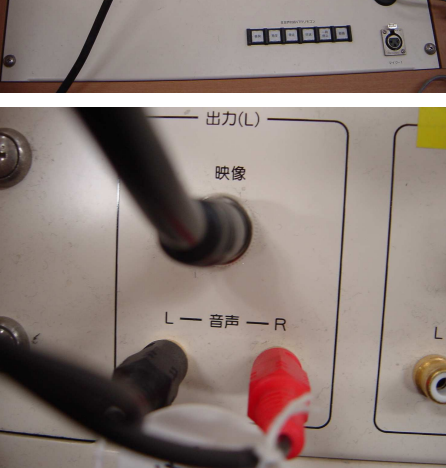

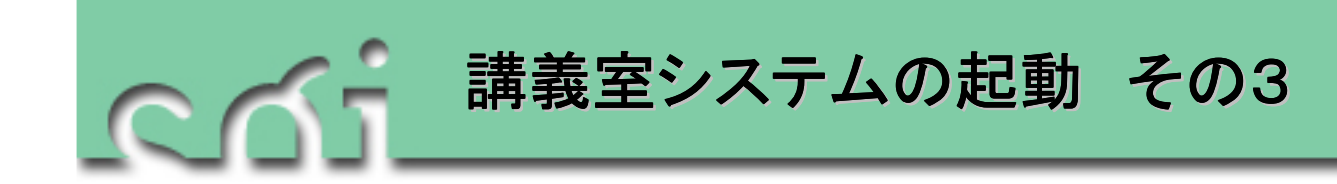

- CAC端末が起動したら、 画面を教室大画面に表示するため
   に、 "F7" キーと "Fn" キーを同時に押します。
- 表示されたウインドウから、"液晶ディスプレイとプロジェ クターの同時表示(XGA 1024×768)を選択します。
- 3. 遠隔講義システム操作画面で、 "PC1"を"左画面"か"右 画面"に割り当てます。

| 表示プロファイ        | ルを選択してください                              |
|----------------|-----------------------------------------|
| 窗              | 通常のディスプレイ設定                             |
| 🗐 + IOI        | 液晶ディスプレイとプロジェクターの同時表示(XGA 1024x768)     |
|                | 液晶ディスプレイとプロジェクターの同時表示(SVGA 800×600)     |
| <b>=</b> + IOI | 液晶ディスプレイとプロジェクターでプレゼンテーション(XGA)         |
|                | 液晶ディスプレイとアナログ・ディスプレイの同時表示(XGA 1024x768) |
|                | 液晶ディスプレイ表示                              |
| <b>(</b> ) ×=  | ューの設定(M) Fn+F7 の設定(S) × キャンセル(C)        |
|                | 日本SGI株式会社                               |

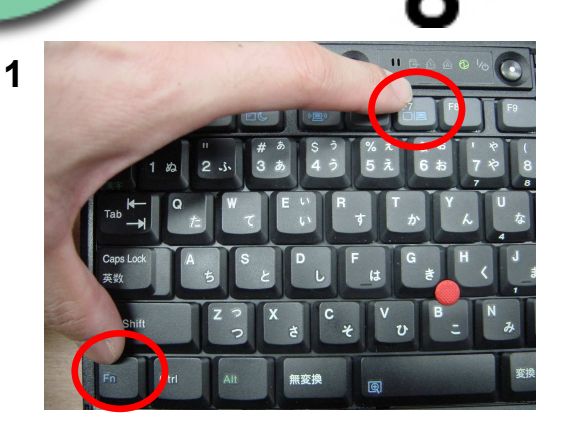

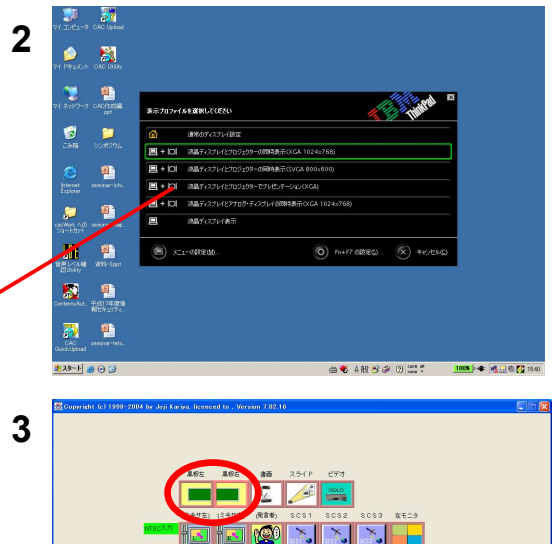

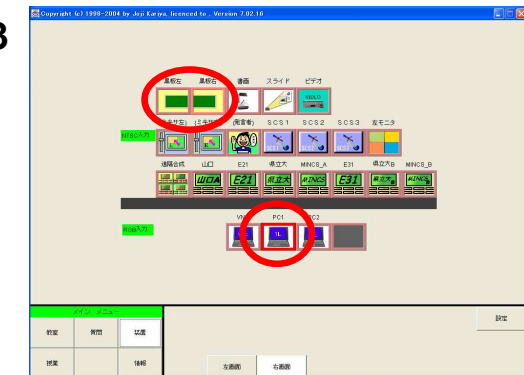

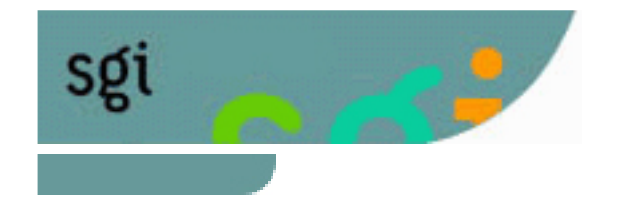

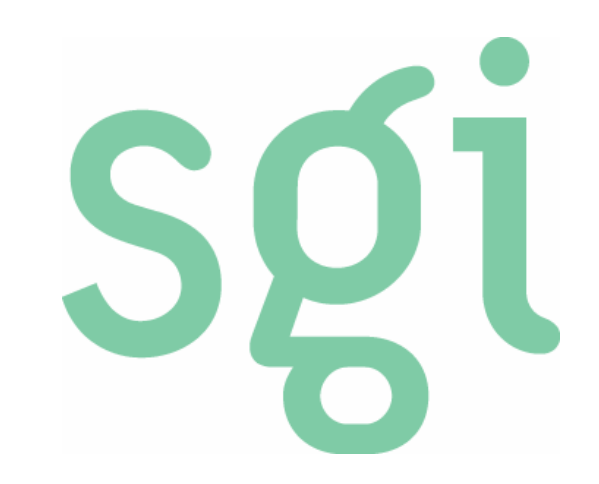

### コンテンツ作成方法 -講義の開始-

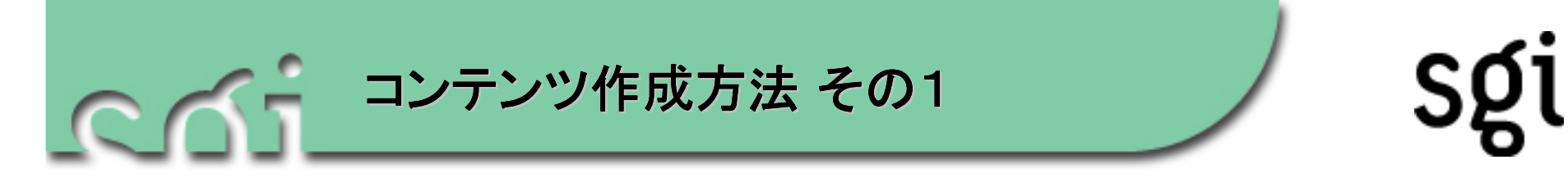

1. デスクトップの「Contents Auto Creator」をダブルクリックし、起動します。

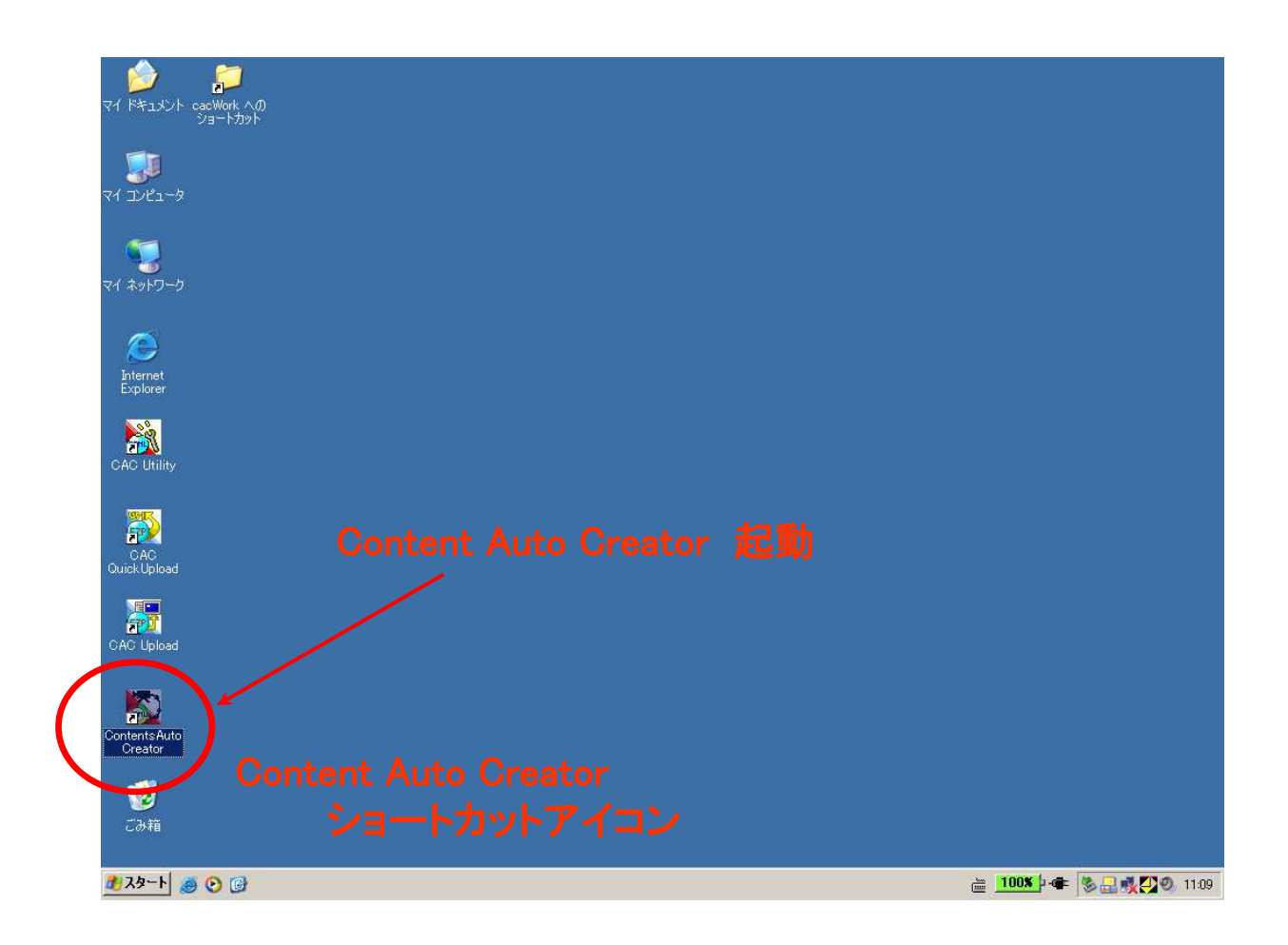

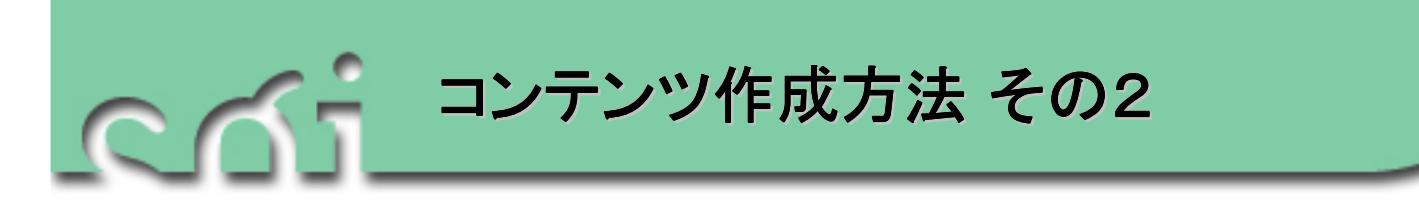

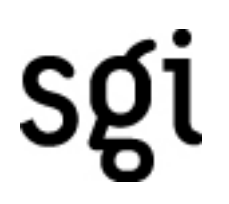

2. デスクトップの「Contents Auto Creator」をダブルクリックすると、 「コンテンツID」入力画面が表示されます。

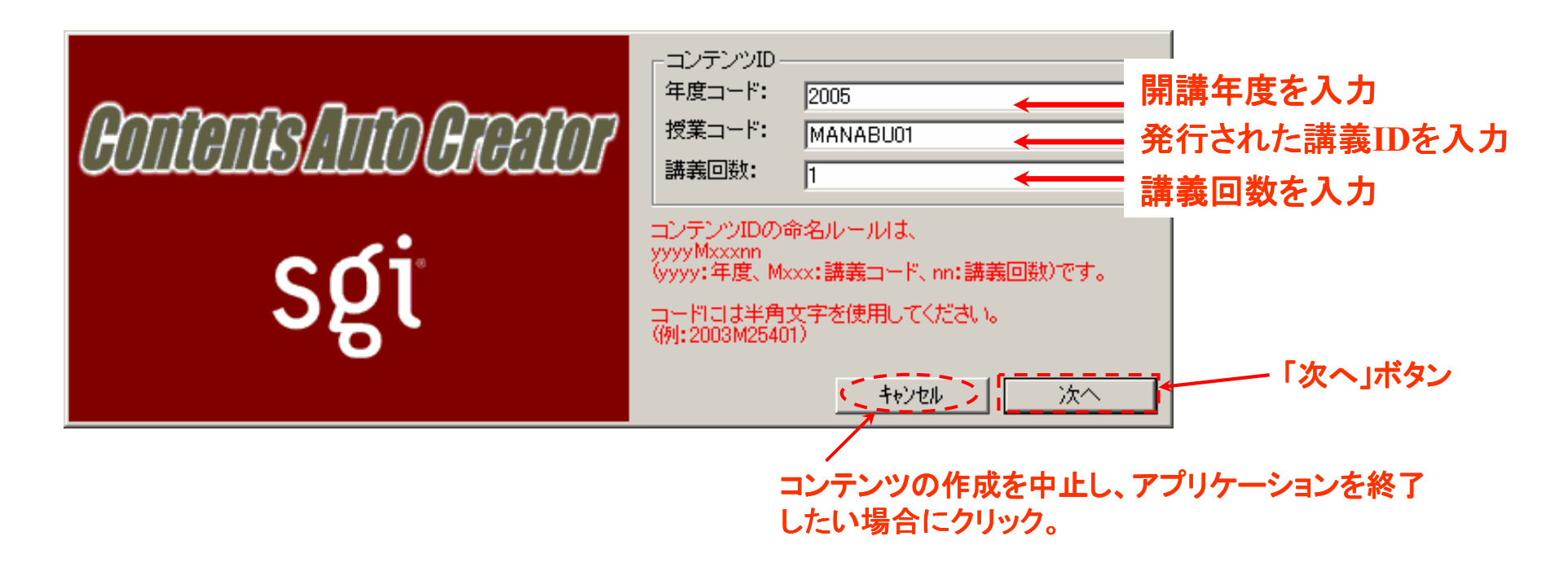

※ CACによるコンテンツ作成およびコンテンツ登録には、メディア基盤センターへ申請が必要です。

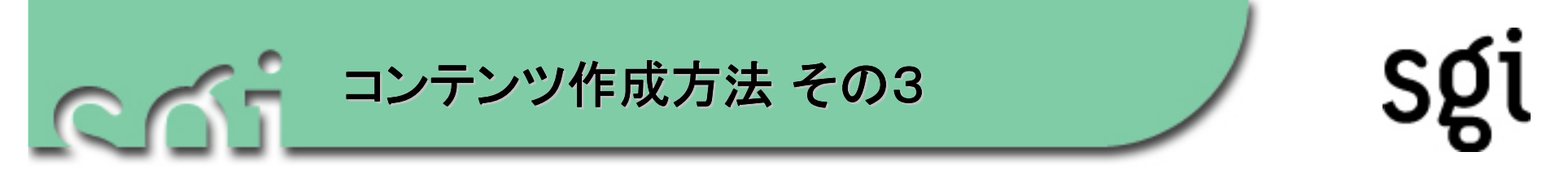

- 3. メイン画面が起動したら、「OPEN」ボタンをクリックします。
- 4. ファイル選択ダイアログから、講義で使用する Power Point ファイルを選択し、「開く」をクリックします。
  - ※ ボタン以外の部分をクリックすると、CACが終了してしまいます。ご注意くだ さい。終了してしまった場合は、もう一度始めの操作からやり直してください。

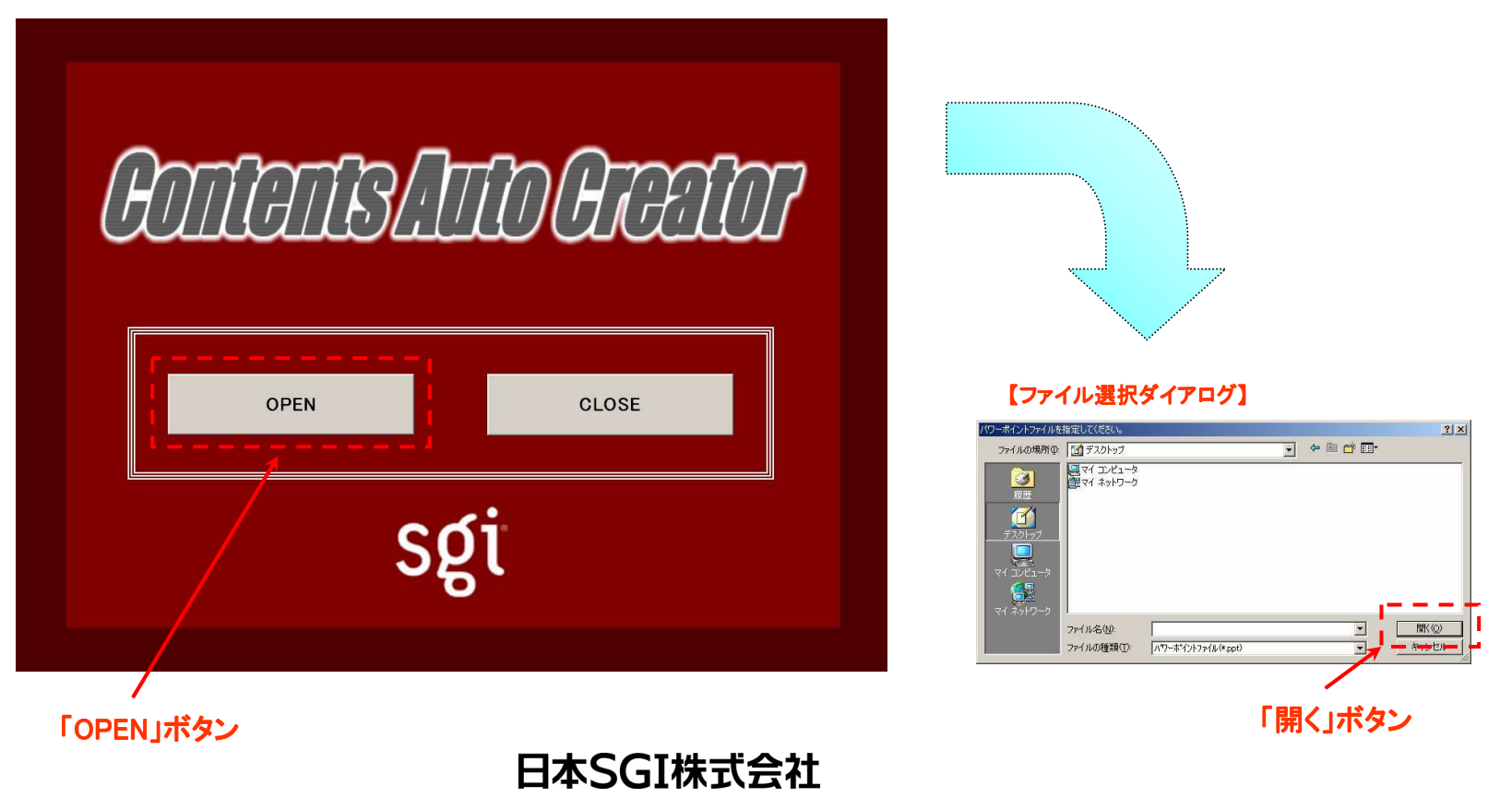

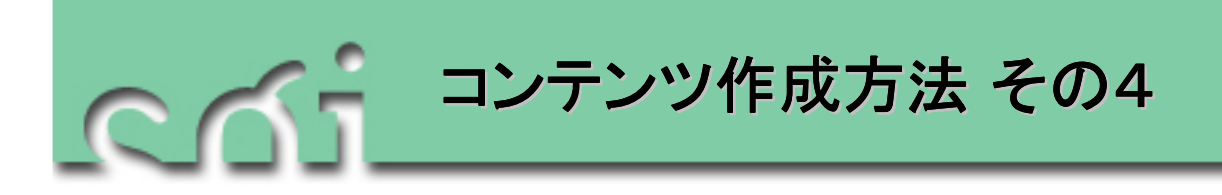

- 5. 「Contents Auto Creatorでスライドショーを実行しますか?」というダイアログ画面で「OK」をクリックします。
- 「撮影を開始します。よろしければ[OK]を押してください。」というダイアログ画面が 出ます。
   講義(収録)スタートの準備ができたら「OK」ボタンをクリックし、収録を開始します。
- 7. 収録が開始されたら、スライドショーを実行して講義を進めます。

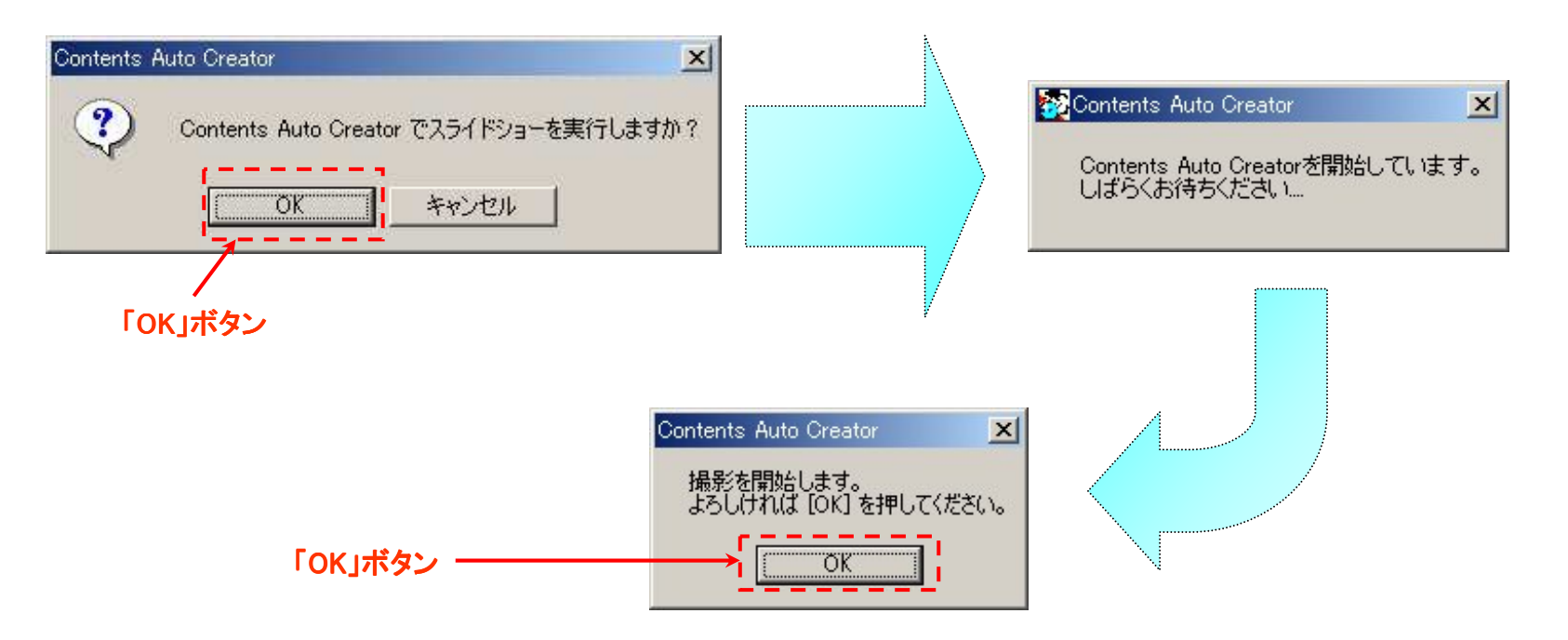

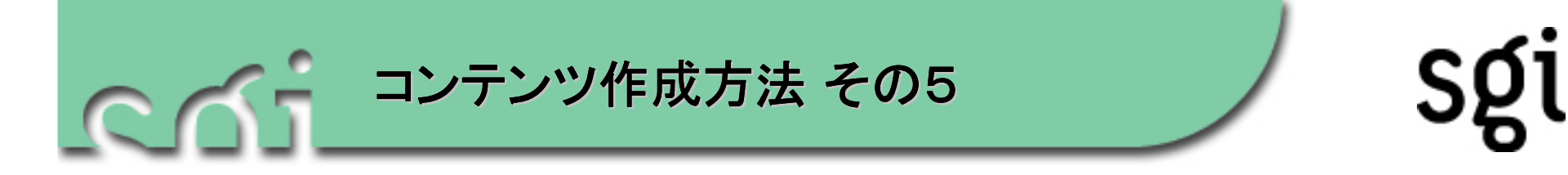

- 5. 撮影・コンテンツ作成を一時中断したい場合、 "F8" キーを押してください。 "一時停止中"と書かれたウインドウが表示されます。
- 6. スライド操作を行う場合は、一度スライド表示部分をクリックし、操作してください。
- 7. 撮影・コンテンツ作成を再開したい場合、"再開"ボタンを押してください。

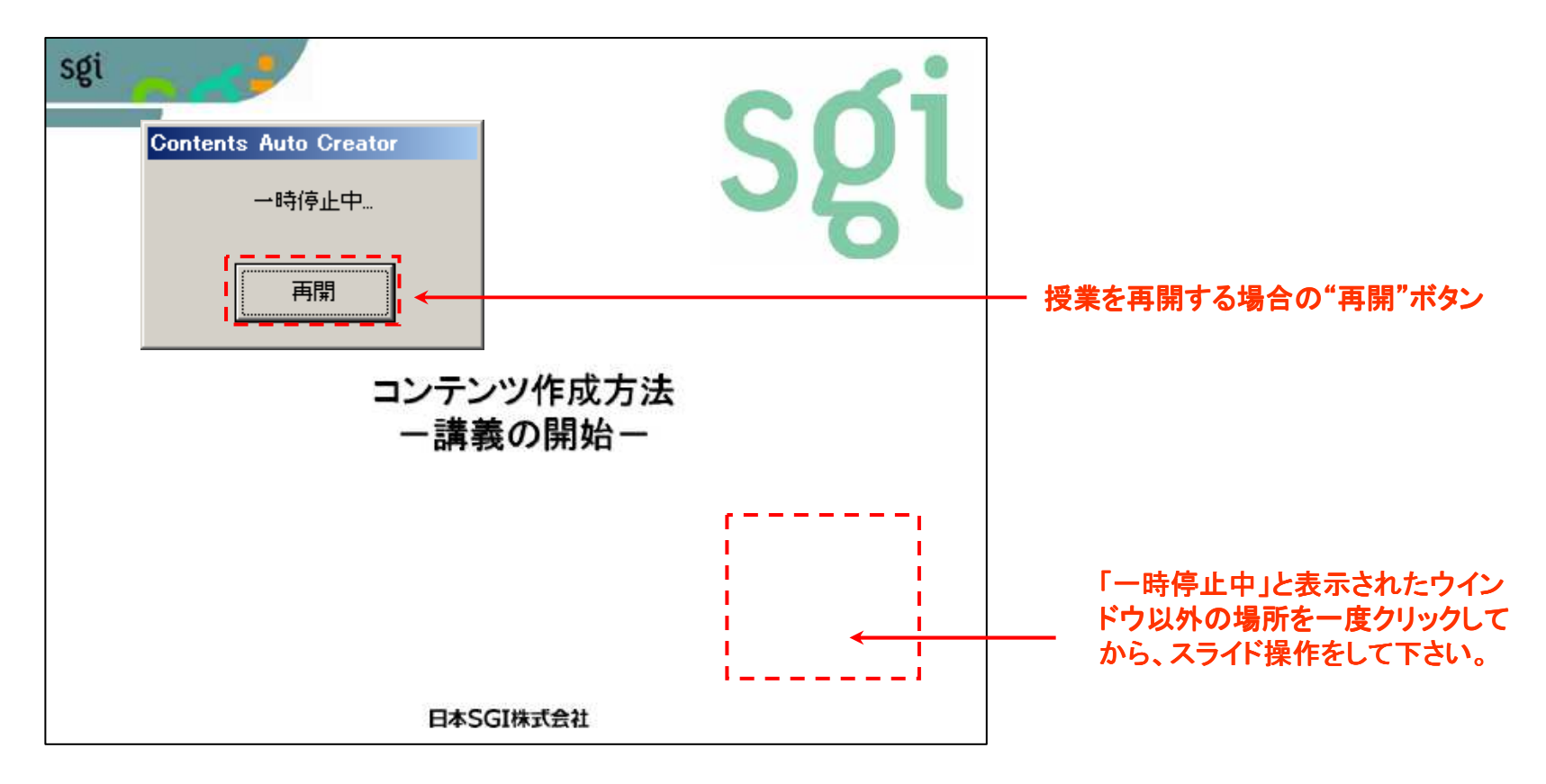

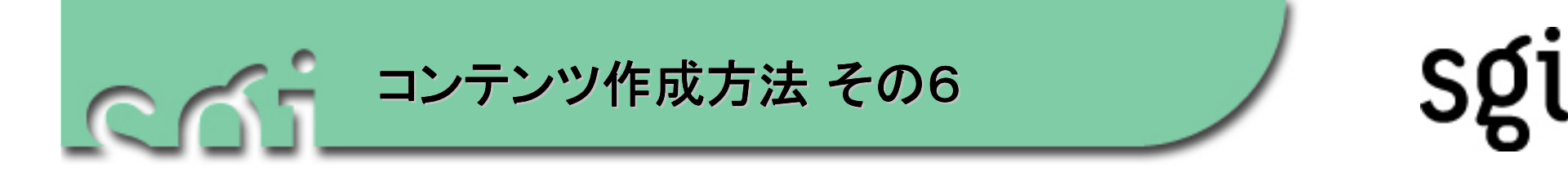

- 8. すべてのスライドを終え(講義終了後)、「スライドの終わりです。このまま撮影を停止しますか?」というダイアログが出たら、「はい」ボタンをクリックします。
   ※ スライドの途中で講義を終わる場合は、"ESC"キーを押してください。
- 9. アプリケーションが終了し、収録も終了します。
- 10. コンテンツの制作が完了します。

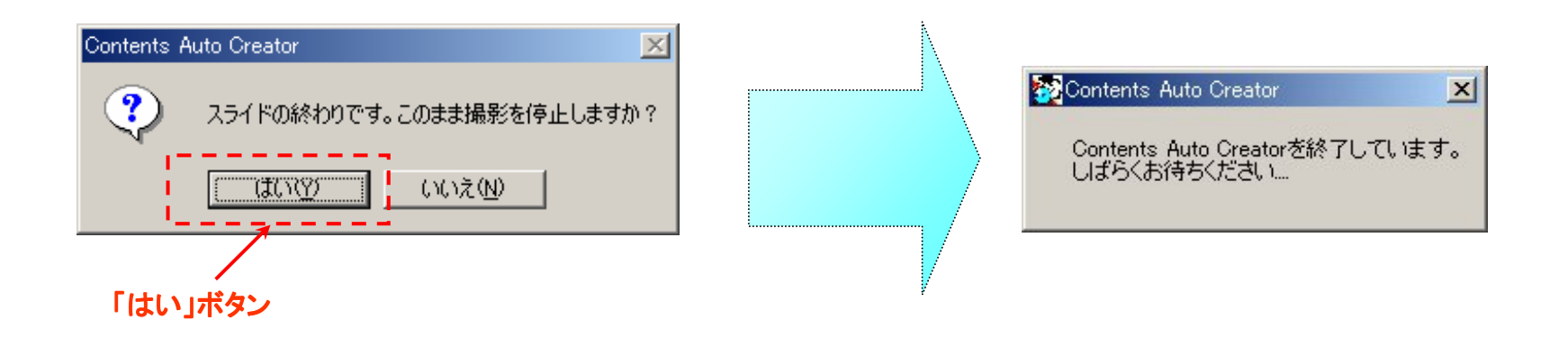

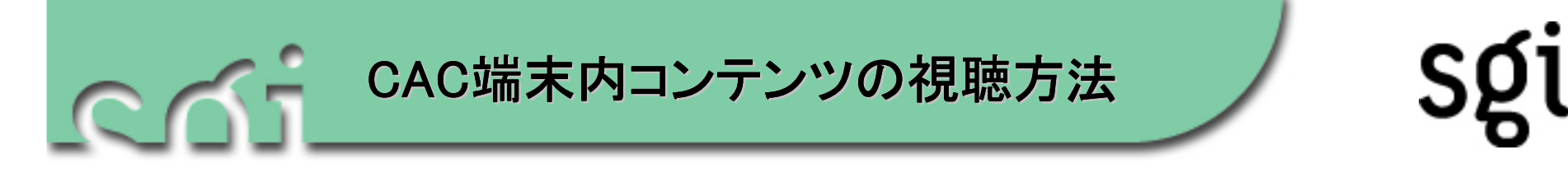

1. エクスプローラー等を起動し、作成したコンテンツが保存されているフォルダへ移動します。 保存先は、初期設定では、「C:¥cacWork¥講義ID」に保存されます。

※ デスクトップにショートカットアイコンを作製してあります。

2. 該当するコンテンツのフォルダ内のindex.htmlをダブルクリックします。

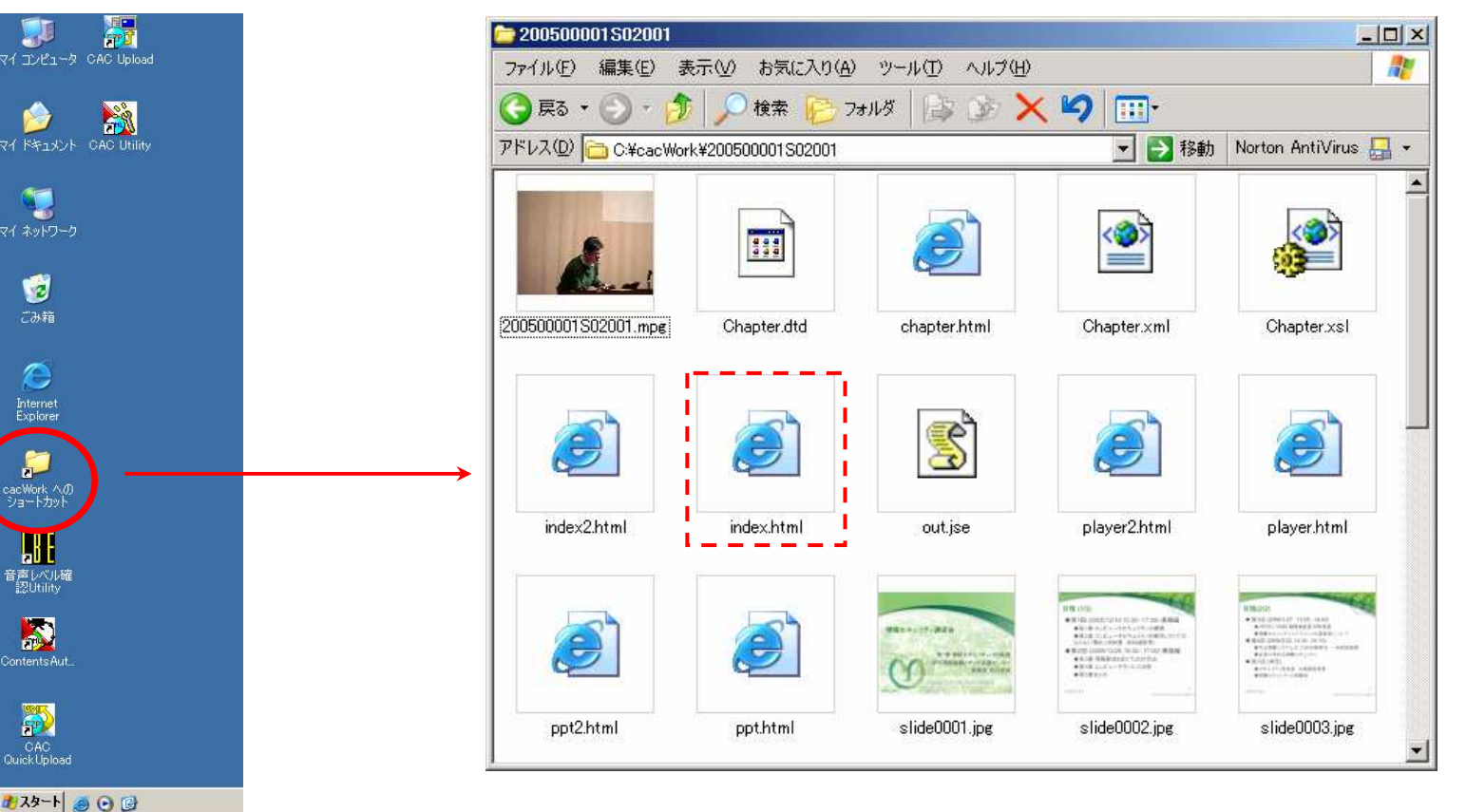

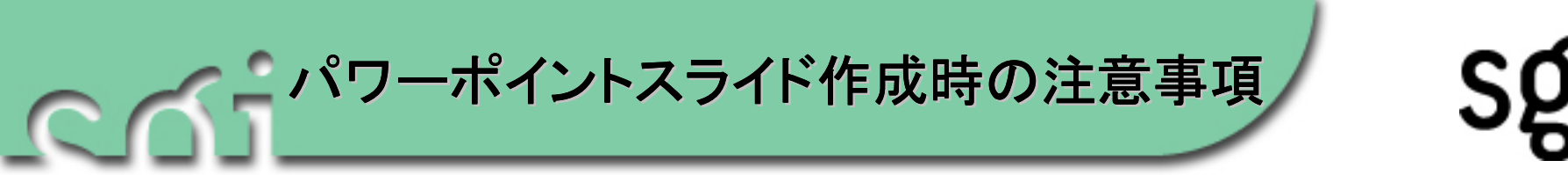

 コンテンツ閲覧時には、映像と同一画面に スライド資料が表示されます。スライド資料の拡大表示には限界がありますので、で きるだけ大きな文字サイズで作成してくだ さい。

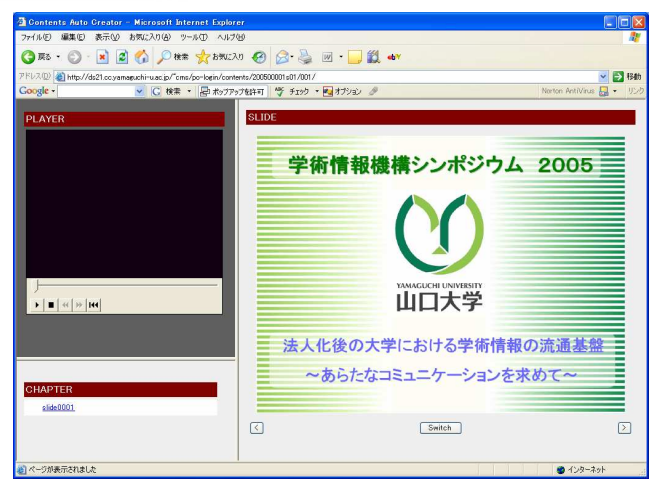

- URLやファイルへのハイパーリンクはCAC実行中も機能しますが、コンテンツとしての収録はされません。資料として収録されるのは、パワーポイントスライドのみです。
- 3. スライドに貼り付けた写真は収録されますが、動画の場合、最初の静止画だけ収録 されます。音声ファイルの音は収録されません(マイクで音を拾えば収録できま す)。

完成コンテンツ:http://ds21.cc.yamaguchi-u.ac.jp/~cms/po-login/cgi/

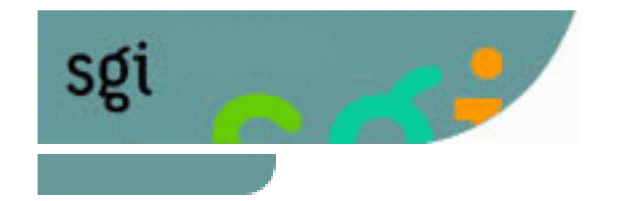

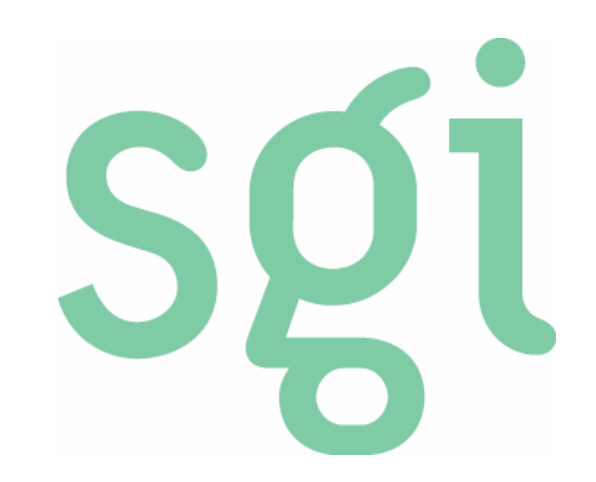

### コンテンツアップロードの方法 -講義終了直後のアップロード-

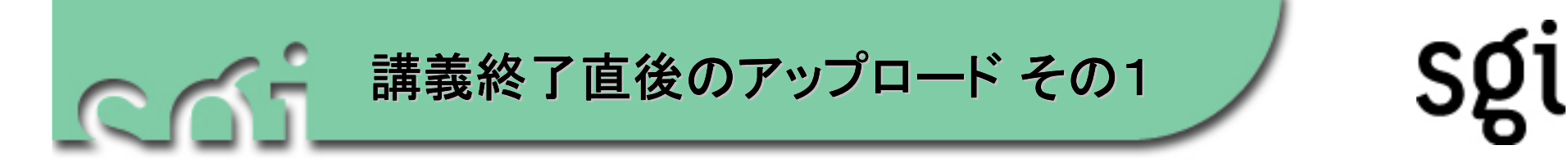

- 1. コンテンツの作成が終了すると、「CACオートアップロード」画面が表示されます。
- 2. コンテンツを直ぐにアップロードする場合は、「すぐにアップロード」をクリックします。
- 3. コンテンツを後からアップロードする場合は、「後でアップロード」をクリックします。
- 4. 作成したコンテンツをアップロードしない場合は、「アップロードしない」をクリックします。

| CAC オートアップロート                      |                                                                     |
|------------------------------------|---------------------------------------------------------------------|
| コンテンツをアップロ                         | コードしますか?                                                            |
| すぐにアップロード                          | コンテンツをアップロードします。                                                    |
| 後でアップロード                           | コンテンツを一括サーバアップにエントリします。                                             |
| アップロードしない                          | コンテンツをワークフォルダへ保存します。                                                |
| すぐにアップロード<br>後でアップロード<br>アップロードしない | コンテンツをアップロードします。<br>コンテンツを一括サーバアップにエントリします。<br>コンテンツをワークフォルダへ保存します。 |

注:「アップロードしない」を選択した場合は、「一括アップロード」の一覧には入りません。

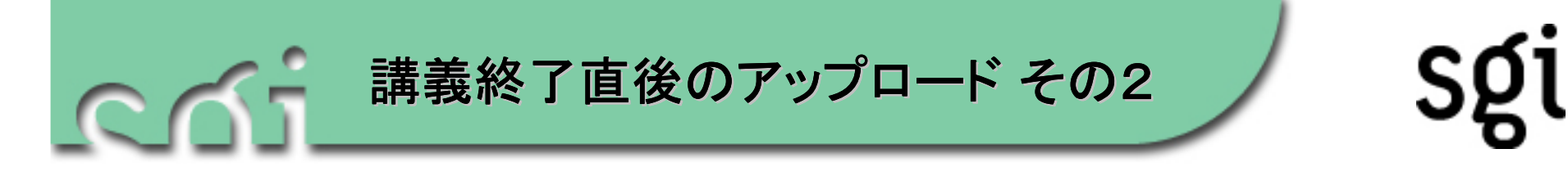

- 5. 「コンテンツアップロードが完了しました。」というメッセージが出たら「OK」ボタンを クリックします。
- 6. アップロードが完了します。

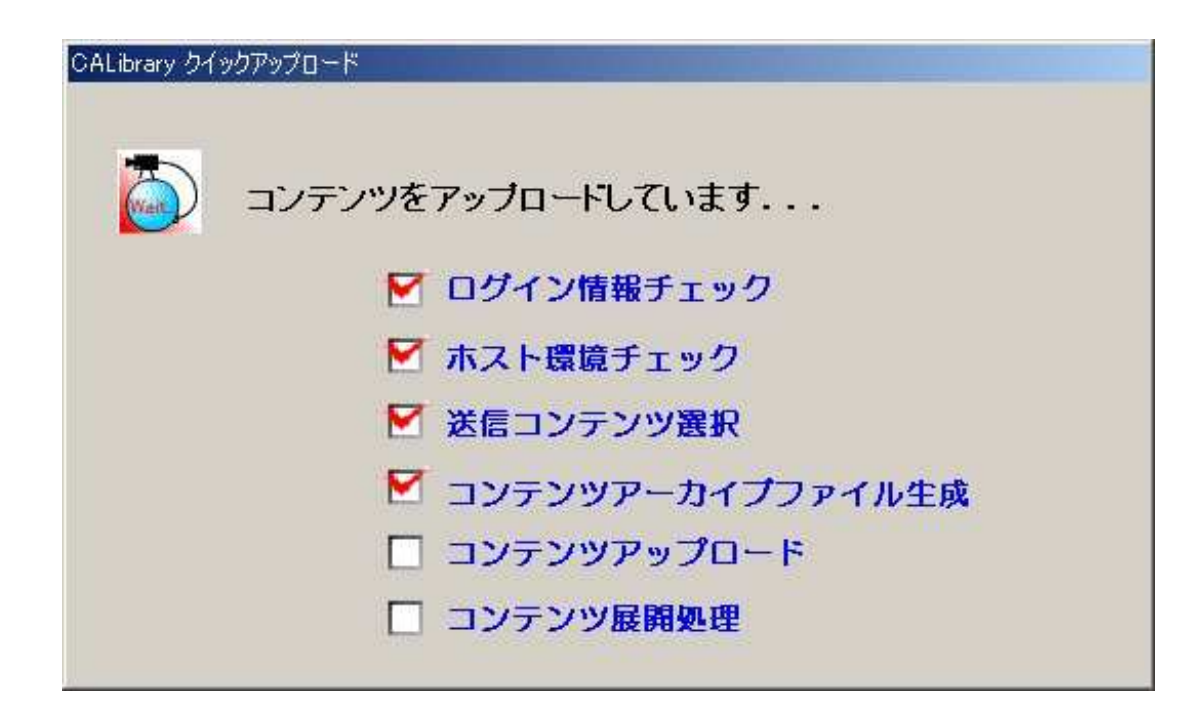

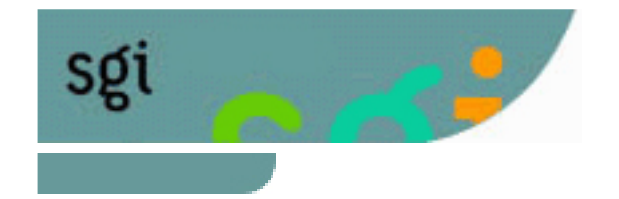

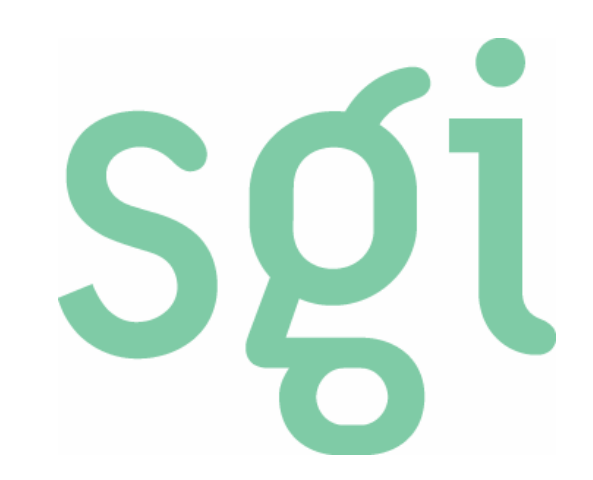

### コンテンツアップロードの方法 ークイックアップロードー ※講義直後のアップロードができなかった場合

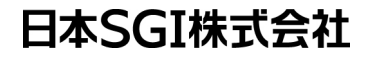

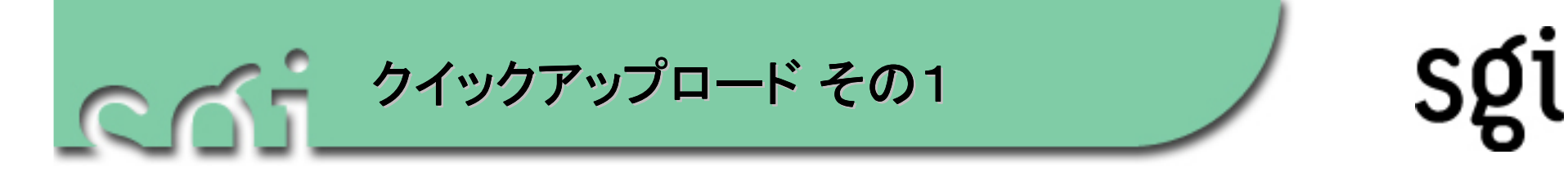

- 1. デスクトップの「CAC QuickUpload」を起動すると、「CAC オートアップ ロード」画面が表示されます。
- 2. 「ファルダの参照」ダイアログが表示されたら、作成したコンテンツを選択し、 「OK」ボタンをクリックします。

| CAC オートアップロート <sup>®</sup>                                                                                   |                                          |
|----------------------------------------------------------------------------------------------------|------------------------------------------|
| <ul> <li>WEBサーバの送信フォルダにアクセスしています</li> <li>✓ ログイン情報チェック</li> <li>□ サーバー環境チェック</li> <li>□ 送信コンテンツ選択</li> </ul> |                                          |
| <ul> <li>□ コンテンツアップロード</li> <li>□ アップデート</li> </ul>                                                          | 【フォルダの参照ダイアログ】<br>フォルダの参照<br>フォルダを指定します。 |
| 「OK」ボタン                                                                                                    |                                          |

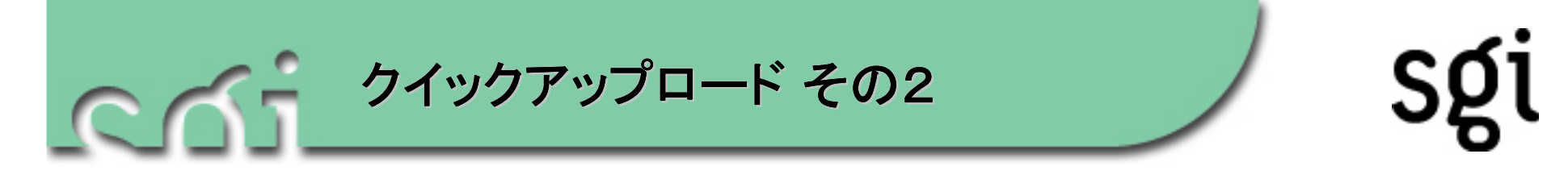

3. コンテンツID(年度、授業コード、講義回数)が重複した場合は、上書き確認の メッセージが表示されます。

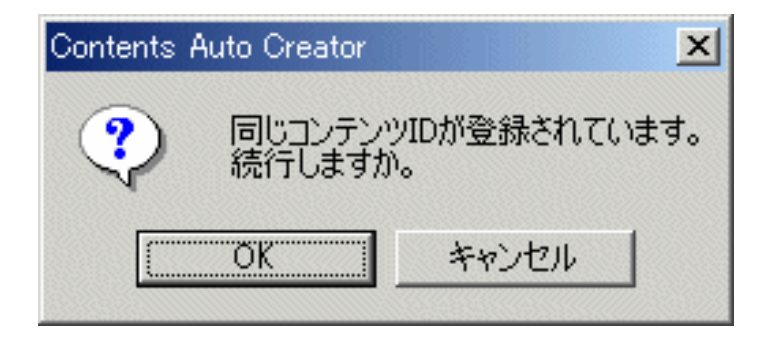

4. コンテンツのアップロードが完了すると、自動的に終了します。

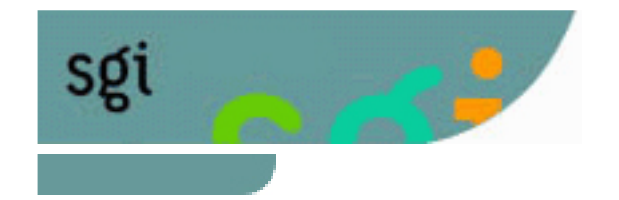

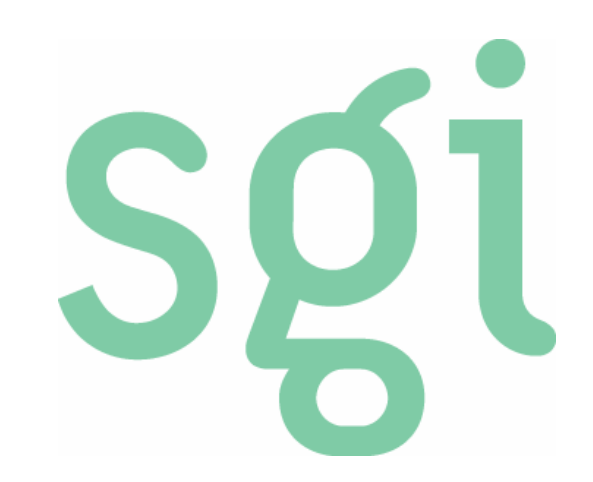

### コンテンツアップロードの方法 ーー括アップロードー ※講義直後のアップロードができなかった場合

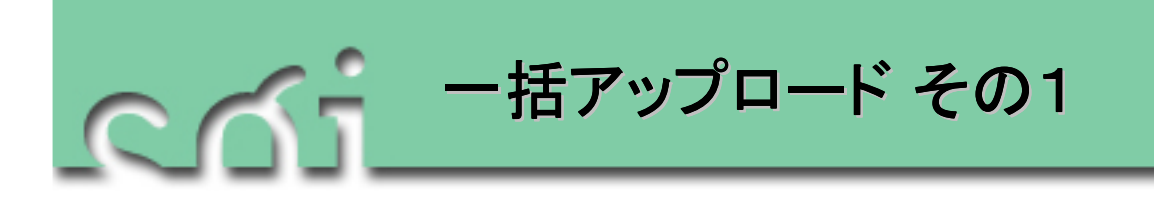

- 1. デスクトップの「CAC Upload」を起動すると、「CAC サーバアップモジュール」 画面が表示されます。
- 2. 画面上部の「一括アップロード」ボタンをクリックして一括アップロードの画面を 表示します。

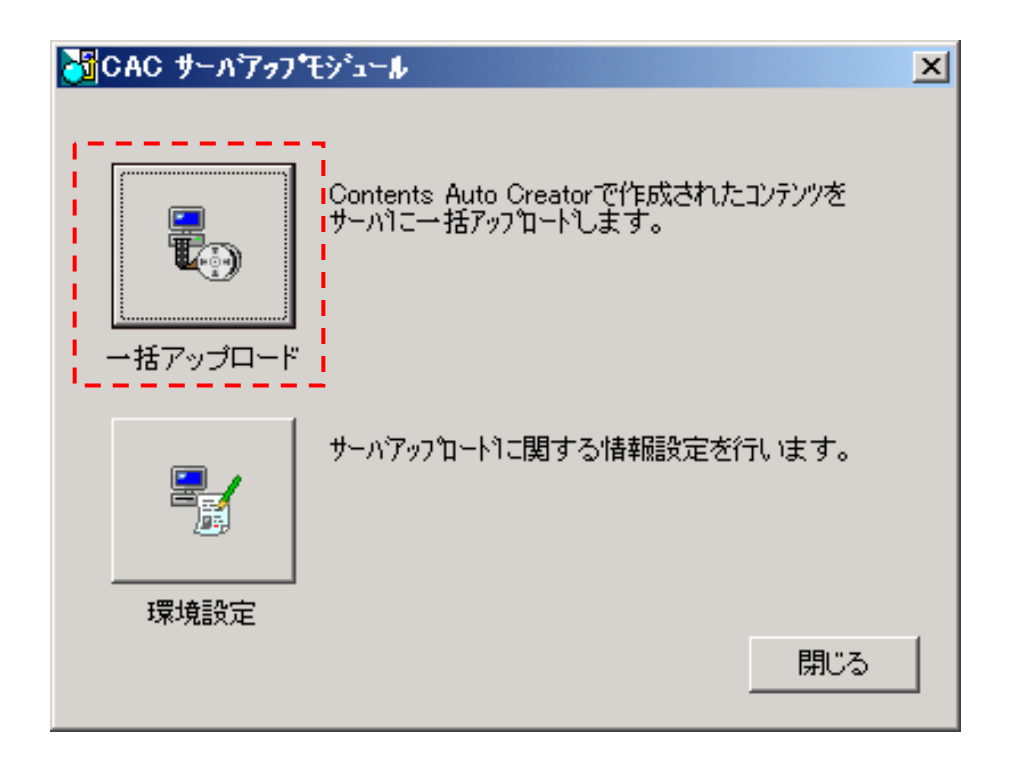

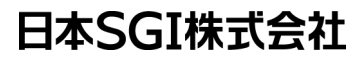

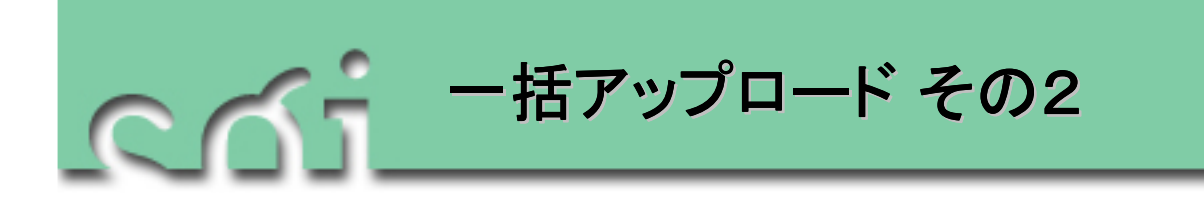

- 3. 「 CAC サーバアップモジュールー括アップロード」 画面が表示されますので、 「参照」 ボタンをクリックします。
- 4. 「ファルダの参照」ダイアログが表示されたら、作成したコンテンツを選択し、 「OK」ボタンをクリックします。

| 👌CAC サーハアゥフ            | モジュール 一括アッフロート     |            | ×                                                                  |                                           |
|------------------------|--------------------|------------|--------------------------------------------------------------------|-------------------------------------------|
| WEBサーバログィ              | ン情報                | ストリーミングサー  | ーバログイン情報                                                           |                                           |
| ホスト                    | sismb              | ホスト        | sismb                                                              |                                           |
| FTPユーザ名                | caluser            | FTPユーザ名    | caluser                                                            |                                           |
| FTPバスワード               | *****              | FTPバスワード   | •••••                                                              |                                           |
| FTPディレクトリ              | /tmp               | FTPディレクトリ  | /tmp                                                               | $\sim$                                    |
|                        |                    | 配信バス       | http://sismb/mbase/                                                |                                           |
| <sub>「</sub> コンテンツフォルタ | ť                  |            |                                                                    |                                           |
| Contents Auto C        | Xreatorで作成したコンテンツの | りフォルダを指定し; | ます。                                                                |                                           |
| 選択されたフォル               | /ダー覧:              |            |                                                                    |                                           |
| コンテンツ状況                | 動画状況               | ì          | 送信コンテンツバス 参照 🔰 参照                                                  | 【フォルダの参照ダイアログ】                            |
|                        |                    |            | μ<br>μ<br>μ<br>μ<br>μ<br>μ<br>μ<br>μ<br>μ<br>μ<br>μ<br>μ<br>μ<br>μ | 7ォルダの参照 ? 🗙                               |
|                        |                    |            |                                                                    | フォルダを指定します。                               |
|                        |                    |            | 「参昭」ボタン                                                            |                                           |
|                        |                    |            |                                                                    | El⊶ CAC_Contents<br>El→ CVCS_0310161149   |
|                        |                    |            |                                                                    | ⊕- Contents     ⊕- Documents and Settings |
|                        |                    |            | 送信閉じる                                                              |                                           |
|                        |                    |            |                                                                    |                                           |
|                        |                    |            |                                                                    | ⊕-                                        |
|                        |                    |            |                                                                    |                                           |
|                        |                    |            | 「OKIボタン                                                            |                                           |
|                        |                    |            |                                                                    | OK                                        |

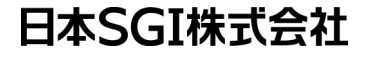

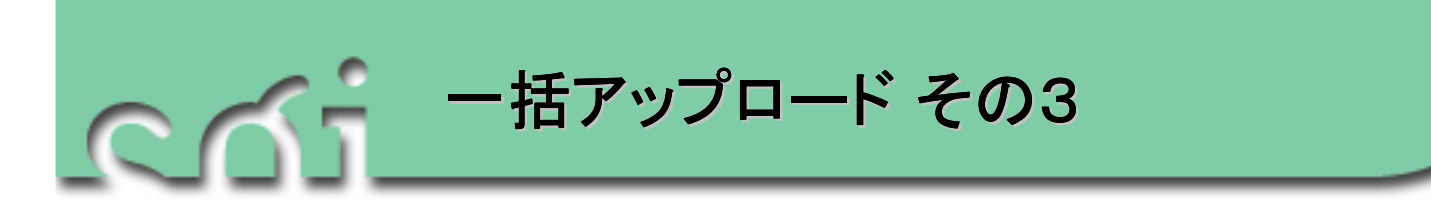

- 5. 「コンテンツアップロードが完了しました。」というメッセージが出たら 「OK」ボタンをクリックします。
- 6. アップロードが完了します。

| ) 送信コンテンツパス<br>C¥CAC_Contents¥CAC<br>C¥CAC_Contents¥CAC2<br>3 C¥CAC_Contents¥CAC3 | <u>カテゴリ1</u><br>2003年度<br>2003年度<br>2003年度<br>2003年度 | <br>  カテゴリ2<br>  講師名<br>  講師名<br>  講師名 | 力<br>科目名<br>科目名<br>科目名<br>科目名 | ו <del>ק</del> ווע3<br>י |
|-----------------------------------------------------------------------------------|------------------------------------------------------|----------------------------------------|-------------------------------|--------------------------|
|                                                                                   | CALibrary 一括アップロード                                   | X                                      |                               |                          |
|                                                                                   |                                                      |                                        |                               |                          |
|                                                                                   | ユンテンツアップロード                                          | が完了しました。                               |                               |                          |
|                                                                                   |                                                      | が元 ? しました。                             |                               |                          |
|                                                                                   |                                                      |                                        |                               |                          |